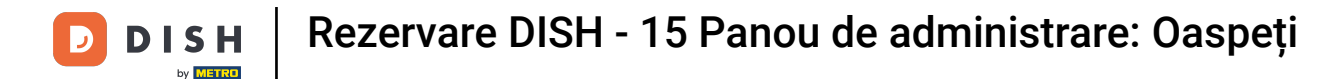

i

Bine ați venit la tabloul de bord al rezervării DISH . În acest tutorial, vă arătăm cum să căutați oaspeți și să vizualizați rezervările asociate unui oaspete.

| <b>DISH</b> RESERVATION                                |                                                                                                    | ▲● Test Restaurant - Test 🕤   최초 ~ ເ )                         |
|--------------------------------------------------------|----------------------------------------------------------------------------------------------------|----------------------------------------------------------------|
| Reservations                                           | Have a walk-in customer? Received a reservation request over phone / email? Don't forget to add it to you reservation book! | Ir WALK-IN ADD RESERVATION                                     |
| Ħ Table plan                                           |                                                                                                    |                                                                |
| 🍴 Menu                                                 | Fri, 13 Oct - Fri, 13 Oct                                                                                                   |                                                                |
| 🛎 Guests                                               | You have no limits configured for the selected date.                                                                        | Add a new limit                                                |
| Eedback                                                |                                                                                                    |                                                                |
| 🗠 Reports                                              | ○ All ○ Completed                                                                                                    | 🖸 0 🙁 0 🥅 0/5                                                  |
| 🏟 Settings 🔫                                           |                                                                                                    |                                                                |
| 𝔗 Integrations                                         | No reservations available                                                                                                   |                                                                |
|                                                        | Print                                                                                                    | ?                                                              |
| Too many guests in house?<br>Pause online reservations | Designed by DISH Digital Solutions GmbH. All rights reserved.                                                               | FAQ   Terms of use   Imprint   Data privacy   Privacy Settings |

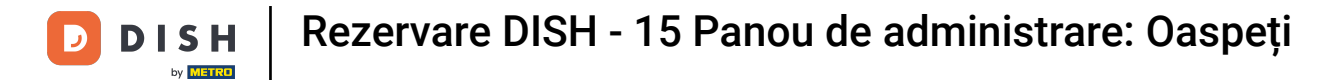

### Mai întâi, accesați Oaspeții din meniul din stânga voastră.

| DISH RESERVATION                                       |                                                                                                    |                                  | <b>*</b> *                       | Test Restaurant - Tes  |                                 |
|--------------------------------------------------------|----------------------------------------------------------------------------------------------------|----------------------------------|----------------------------------|------------------------|---------------------------------|
| Reservations                                           | Have a walk-in customer? Received a reser<br>reservation book!                                                                                                    | vation request over phone / emai | ? Don't forget to add it to your | WALK-IN AD             |                                 |
| म Table plan<br>¶1 Menu                                | <ul> <li>Image: Constraint of the second second</li></ul> |                                  |                                  |                        |                                 |
| 🛎 Guests                                               | You have no limits configured for the selec                                                                                                    | ted date.                        |                                  |                        | Add a new limit                 |
| Feedback                                               |                                                                                                    |                                  |                                  |                        |                                 |
| 🗠 Reports                                              | ⊖ All ⊖ Complete                                                                                                    | ed <ul> <li>Upcoming</li> </ul>  | ○ Cancelled                      | <b>0 🖶</b> 0           | <b>H</b> 0/5                    |
| 🗢 Settings 🗸                                           |                                                                                                    |                                  |                                  |                        |                                 |
|                                                        |                                                                                                    | No reserv                        | vations available                |                        |                                 |
|                                                        | Print                                                                                                    |                                  |                                  |                        | 2                               |
| Too many guests in house?<br>Pause online reservations | Designed by DISH Digital Solutions GmbH. All rights reser                                                                                                    | ved.                             | FAQ                              | Terms of use   Imprint | Data privacy   Privacy Settings |

D

#### Acum vă aflați în prezentarea generală a bazei de date de oaspeți.

| <b>DISH</b> RESERVATION                 |                                           |                                                  |                                    |                                                   |                                                                | 🜲 🖲 Test                             | Restaurant - Test 🤇                              | )   # ~                             |          |
|-----------------------------------------|-------------------------------------------|--------------------------------------------------|------------------------------------|---------------------------------------------------|----------------------------------------------------------------|--------------------------------------|--------------------------------------------------|-------------------------------------|----------|
| Reservations                            | In accordance with<br>note that as per da | legal regulations, we<br>ta privacy laws, it may | store your gues<br>not be legal to | t data for one year fro<br>use their contact info | m the last reservation. You h<br>rmation for offers & promotio | ave the possibilitions. Please check | ty to download your gu<br>with the local laws be | est data. Please<br>fore proceeding | e<br>g.  |
| 🎮 Table plan                            | <b>Q</b> Search Gues                      | t name or Email                                  |                                    |                                                   |                                                                |                                      |                                                  | SEARCH                              | )        |
| 🎢 Menu                                  |                                           |                                                  |                                    |                                                   |                                                                |                                      |                                                  |                                     |          |
| 🛎 Guests                                | First name                                | Last name                                        | Visits                             | Email                                             | Phone number                                                   | Customer sin                         | ce                                               | 16                                  |          |
| Seedback                                | Jane                                      | Doe                                              | -                                  |                                                   |                                                                | 13/10/2023                           |                                                  | View                                |          |
| 🗠 Reports                               | John                                      | Doe                                              | -                                  |                                                   |                                                                | 13/10/2023                           |                                                  | View                                |          |
| 💠 Settings 👻                            |                                           |                                                  |                                    |                                                   |                                                                |                                      |                                                  |                                     |          |
| ${ {                                  $ | Download all                              | customers                                        | ownload last 4 v                   | veek guest data                                   | Download newsletter cust                                       | tomers                               |                                                  | < 1 >                               |          |
|                                         |                                           |                                                  |                                    |                                                   |                                                                |                                      |                                                  |                                     |          |
|                                         |                                           |                                                  |                                    |                                                   |                                                                |                                      |                                                  |                                     |          |
|                                         |                                           |                                                  |                                    |                                                   |                                                                |                                      |                                                  |                                     |          |
| Pause online reservations               | Designed by DISH Digita                   | al Solutions GmbH. All right                     | s reserved.                        |                                                   |                                                                | FAQ   Terms of                       | use   Imprint   Data ;                           | privacy   Privacy                   | Settings |

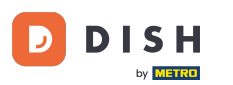

Pentru a găsi un anumit oaspete, utilizați bara de căutare și introduceți numele sau adresa de e-mail a acestuia.

| <b>DISH</b> RESERVATION                                |                                            |                                                 |                                       |                                                 |                                                                 | ۰                         | Test Restaurant - Tes                                 | t 🖸                          | <u> </u>               |        |
|--------------------------------------------------------|--------------------------------------------|-------------------------------------------------|---------------------------------------|-------------------------------------------------|-----------------------------------------------------------------|---------------------------|-------------------------------------------------------|------------------------------|------------------------|--------|
| Reservations                                           | In accordance with<br>note that as per dat | legal regulations, we<br>a privacy laws, it may | store your guest<br>not be legal to u | data for one year fro<br>use their contact info | om the last reservation. You h<br>rmation for offers & promotio | ave the po<br>ons. Please | ssibility to download you<br>check with the local lav | ur guest dat<br>vs before pr | a. Please<br>oceeding. |        |
| 🎮 Table plan                                           | <b>Q</b> Search Guest                      | name or Email                                   |                                       |                                                 |                                                                 |                           |                                                       | SEA                          | ARCH                   |        |
| "1 Menu                                                |                                            |                                                 |                                       |                                                 |                                                                 |                           |                                                       |                              |                        |        |
| 🚢 Guests                                               | First name                                 | Last name J2                                    | - Visits                              | Email                                           | Phone number                                                    | Custom                    | ner since                                             | View                         |                        |        |
| Feedback                                               | John                                       | Doe                                             |                                       |                                                 |                                                                 | 13/10/20                  | 123                                                   | View                         |                        |        |
| 🗠 Reports                                              |                                            |                                                 |                                       |                                                 |                                                                 | 10/10/20                  |                                                       | view                         |                        |        |
| 💠 Settings 👻                                           |                                            |                                                 |                                       |                                                 |                                                                 |                           |                                                       |                              |                        |        |
|                                                        | Download all o                             | customers D                                     | ownload last 4 w                      | veek guest data                                 | Download newsletter cust                                        | tomers                    |                                                       | <                            | D >                    |        |
| Too many guests in house?<br>Pause online reservations | Designed by DISH Digital                   | Solutions GmbH. All rights                      | s reserved.                           |                                                 |                                                                 | FAQ   T                   | erms of use   Imprint                                 | Data privacy                 | Privacy Set            | ttings |

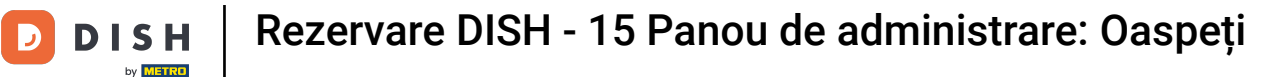

# Apoi faceți clic pe CĂUTARE pentru a începe să afișați rezultatele pentru intrarea dvs.

| <b>DISH</b> RESERVATION                                |                                        |                                                  |                                    |                                                   |                                                               | 🔎 Test                                | Restaurant - Test                             | ⊙   ╡                           | <b>~</b> (       | •     |
|--------------------------------------------------------|----------------------------------------|--------------------------------------------------|------------------------------------|---------------------------------------------------|---------------------------------------------------------------|---------------------------------------|-----------------------------------------------|---------------------------------|------------------|-------|
| Reservations                                           | In accordance with note that as per da | legal regulations, we<br>ta privacy laws, it may | store your gues<br>not be legal to | t data for one year fro<br>use their contact info | m the last reservation. You h<br>mation for offers & promotio | ave the possibili<br>ons. Please chec | ity to download your<br>k with the local laws | r guest data. F<br>before proce | Please<br>eding. |       |
| 🎮 Table plan                                           | <b>Q</b> Search Gues                   | t name or Email                                  |                                    |                                                   |                                                               |                                       |                                               | SEARC                           | н                |       |
| ۳ <b>۹</b> Menu                                        |                                        |                                                  |                                    |                                                   |                                                               |                                       |                                               |                                 |                  |       |
| 🛎 Guests                                               | First name                             | Last name <b>↓</b> ੈ                             | Visits                             | Email                                             | Phone number                                                  | Customer sir                          | nce                                           |                                 |                  |       |
| 🕲 Feedback                                             | Jane                                   | Doe                                              | -                                  |                                                   |                                                               | 13/10/2023                            |                                               | View                            |                  |       |
| 🗠 Reports                                              | John                                   | Doe                                              | -                                  |                                                   |                                                               | 13/10/2023                            |                                               | View                            |                  |       |
| 🌣 Settings 🗸                                           |                                        |                                                  |                                    |                                                   |                                                               |                                       |                                               |                                 |                  |       |
|                                                        | Download all                           | customers D                                      | ownload last 4 v                   | week guest data                                   | Download newsletter cust                                      | tomers                                |                                               | < 1                             | ) >              |       |
| Too many guests in house?<br>Pause online reservations | Designed by DISH Digita                | al Solutions GmbH. All right                     | s reserved.                        |                                                   |                                                               | FAQ   Terms o                         | fuse   Imprint   D                            | ata privacy                     | Privacy Sett     | tings |

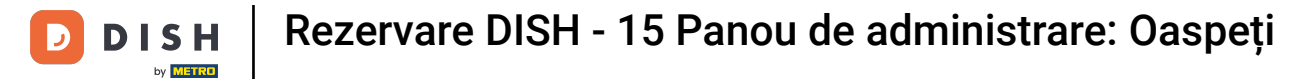

### Toți oaspeții vor fi apoi listați mai jos cu informațiile lor afișate.

| DISH RESERVATION                                       |                                         |                                                 |                                    |                                                    |                                                                 | <b>ф</b> те                    | est Restaurant - Te                              | st 🕤 🔤                          | শাদ প                  |       |
|--------------------------------------------------------|-----------------------------------------|-------------------------------------------------|------------------------------------|----------------------------------------------------|-----------------------------------------------------------------|--------------------------------|--------------------------------------------------|---------------------------------|------------------------|-------|
| Reservations                                           | In accordance with note that as per dat | legal regulations, we<br>a privacy laws, it may | store your gues<br>not be legal to | st data for one year fro<br>use their contact info | om the last reservation. You h<br>rmation for offers & promotic | ave the poss<br>ons. Please ch | ibility to download yo<br>heck with the local la | our guest data<br>ws before pro | a. Please<br>oceeding. |       |
| 🎮 Table plan                                           | <b>Q</b> Search Guest                   | t name or Email                                 |                                    |                                                    | SEA                                                             | RCH                            |                                                  |                                 |                        |       |
| <b>۳۱</b> Menu                                         |                                         |                                                 |                                    |                                                    |                                                                 |                                |                                                  |                                 |                        | 1     |
| 🛎 Guests                                               | First name                              | Last name 😫                                     | Visits                             | Email                                              | Phone number                                                    | Customer                       | r since                                          |                                 |                        |       |
| Seedback                                               | Jane                                    | Dee                                             | -                                  |                                                    |                                                                 | 13/10/2023                     | 2                                                | View                            |                        |       |
| 🗠 Reports                                              | Jonn                                    | Doe                                             | -                                  |                                                    |                                                                 | 13/10/2023                     | 5                                                | View                            |                        |       |
| 🂠 Settings 👻                                           |                                         |                                                 |                                    |                                                    |                                                                 |                                |                                                  |                                 |                        |       |
|                                                        | Download all                            | customers                                       | ownload last 4                     | week guest data                                    | Download newsletter cust                                        | tomers                         |                                                  | <                               | 1 >                    |       |
|                                                        |                                         |                                                 |                                    |                                                    |                                                                 |                                |                                                  |                                 |                        |       |
|                                                        |                                         |                                                 |                                    |                                                    |                                                                 |                                |                                                  |                                 |                        |       |
|                                                        |                                         |                                                 |                                    |                                                    |                                                                 |                                |                                                  |                                 |                        |       |
|                                                        |                                         |                                                 |                                    |                                                    |                                                                 |                                |                                                  |                                 |                        |       |
| Too many guests in house?<br>Pause online reservations | Designed by DISH Digita                 | I Solutions GmbH. All right:                    | s reserved.                        |                                                    |                                                                 | FAQ   Terr                     | ns of use   Imprint                              | Data privacy                    | Privacy Set            | tings |

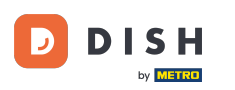

Pentru a vedea mai multe informații despre oaspete, precum și istoricul rezervărilor, faceți clic pe Vizualizare .

| <b>DISH</b> RESERVATION                                |                                                                                                    |                                                |                                           |                                                      |                                                          | <b>*</b> •                  | Test Restaurant - Tes                                | t 🕤                           | ৰাদ<br>বাদ             |        |
|--------------------------------------------------------|----------------------------------------------------------------------------------------------------|------------------------------------------------|-------------------------------------------|------------------------------------------------------|----------------------------------------------------------|-----------------------------|------------------------------------------------------|-------------------------------|------------------------|--------|
| Reservations                                           | In accordance with length of the second second seco | egal regulations, we<br>a privacy laws, it may | store your guest d<br>not be legal to use | ata for one year from th<br>e their contact informat | ne last reservation. You ha<br>ion for offers & promotio | ave the pos<br>ns. Please ( | sibility to download you<br>check with the local law | ur guest dat<br>vs before pro | a. Please<br>oceeding. |        |
| 🎞 Table plan                                           | <b>Q</b> Search Guest                                                                                                    | name or Email                                  |                                           |                                                      |                                                          |                             |                                                      | SEA                           | RCH                    |        |
| 🎢 Menu                                                 |                                                                                                    |                                                |                                           |                                                      |                                                          |                             |                                                      |                               |                        |        |
| 🛎 Guests                                               | First name                                                                                                    | Last name <b>↓</b>                             | Visits                                    | Email                                                | Phone number                                             | Custom                      | er since                                             |                               |                        |        |
| Feedback                                               | Jane                                                                                                    | Doe                                            | -                                         |                                                      |                                                          | 13/10/202                   | 23                                                   | View                          |                        |        |
| 🗠 Reports                                              | John                                                                                                    | Doe                                            | -                                         |                                                      |                                                          | 13/10/202                   | 23                                                   | View                          |                        |        |
| 🌣 Settings 👻                                           |                                                                                                    |                                                |                                           |                                                      |                                                          |                             |                                                      |                               |                        |        |
| 🔗 Integrations                                         |                                                                                                    |                                                |                                           |                                                      |                                                          |                             |                                                      |                               |                        |        |
|                                                        | Download all c                                                                                                    | sustomers D                                    | ownload last 4 wee                        | ek guest data D                                      | ownload newsletter custo                                 | omers                       |                                                      | <                             |                        |        |
|                                                        |                                                                                                    |                                                |                                           |                                                      |                                                          |                             |                                                      |                               | -                      |        |
|                                                        |                                                                                                    |                                                |                                           |                                                      |                                                          |                             |                                                      |                               |                        |        |
|                                                        |                                                                                                    |                                                |                                           |                                                      |                                                          |                             |                                                      |                               |                        |        |
|                                                        |                                                                                                    |                                                |                                           |                                                      |                                                          |                             |                                                      |                               |                        |        |
|                                                        |                                                                                                    |                                                |                                           |                                                      |                                                          |                             |                                                      |                               |                        |        |
| Too many guests in house?<br>Pause online reservations | Designed by DISH Digital                                                                                                    | Solutions GmbH. All rights                     | s reserved.                               |                                                      |                                                          | FAQ   Te                    | rms of use   Imprint                                 | Data privacy                  | Privacy Set            | ttings |

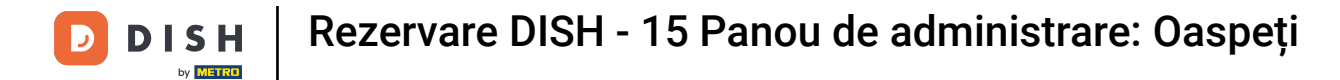

## Aveți apoi afișate informațiile oaspeților și puteți adăuga și mai multe.

| <b>DISH</b> RESERVATION                              |                               |                                |                 |          | <b>*</b> <sup>®</sup> | Test Restaurant | - Test 🕤      | ** < (       |
|------------------------------------------------------|-------------------------------|--------------------------------|-----------------|----------|-----------------------|-----------------|---------------|--------------|
| Reservations                                         | Guest infor                   | mation                         |                 |          |                       |                 | (             | Back         |
| 🎮 Table plan                                         | Doe, Jane                     |                                |                 |          |                       | c               | Customer sinc | e 13/10/2023 |
| 🎢 Menu                                               | م<br>Internal guest not       | e                              |                 |          |                       |                 |               |              |
| 🛎 Guests                                             | Note will be shown            | on all reservations made       | by this guest.  |          |                       |                 |               |              |
| Feedback                                             |                               |                                |                 |          |                       |                 |               |              |
| 🗠 Reports                                            | Allorgios                     |                                |                 |          |                       |                 |               |              |
| 💠 Settings 👻                                         | Gluten Sesar                  | me 🗌 Nuts 🗌 Crustacea          | n 🗌 Eggs 🗌 Fisł | n        |                       |                 |               |              |
| 𝚱 Integrations                                       | Mustard Lac     Lupins Sulpt  | tose 🗌 Celery 🗌 Peanut<br>nite | s 🗌 Shellfish 🗌 | Soy      |                       |                 |               |              |
|                                                      | Diet  Cluten-free  Vegetarian | Halal 🗌 Kosher 🗌 Lacto:        | se-free 🗌 Vegan |          |                       |                 |               | SAVE         |
|                                                      | Reservation                   | n history                      |                 |          |                       |                 |               |              |
|                                                      | Date                          | Time                           | Pax             | Occasion | Status                | Food            | Service       |              |
| bo many guests in house?<br>ause online reservations | 19/10/2023                    | 02:30 PM                       | 4               |          | Confirmed             |                 |               |              |

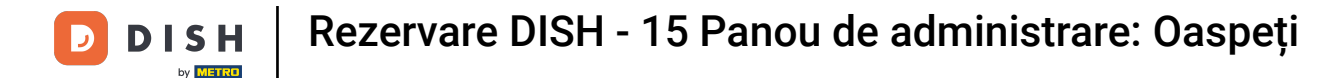

## Dacă ați ajustat informațiile, faceți clic pe SALVARE pentru a aplica modificările.

| DISH RESERVATION                                     |                                                 |                         |                   |          | *         | Test Restaurant | - Test 🕤       | <u>খ</u> দ ~ ( |
|------------------------------------------------------|-------------------------------------------------|-------------------------|-------------------|----------|-----------|-----------------|----------------|----------------|
| Reservations                                         | Guest inform                                    | ation                   |                   |          |           |                 | (              | Back           |
| 🗕<br>🛏 Table plan                                    | Doe, Jane                                       |                         |                   |          |           | c               | Customer since | e 13/10/2023   |
| <b>"1</b> Menu                                       | 📞<br>Internal guest note                        |                         |                   |          |           |                 |                |                |
| 🛎 Guests                                             | Note will be shown on<br>e.g. 10% discount, VIF | all reservations made b | by this guest.    |          |           |                 |                |                |
| Feedback                                             |                                                 |                         |                   |          |           |                 |                |                |
| 🗠 Reports                                            | Allergies                                       |                         |                   | li       |           |                 |                |                |
| 🌣 Settings 👻                                         | 🗌 Gluten 🔲 Sesame                               | 🗌 Nuts 🗌 Crustacear     | n 🗌 Eggs 🗌 Fish   | 1        |           |                 |                |                |
| ${\cal O}$ Integrations                              | Mustard Lactose     Lupins Sulphite     Diet    | e 🗌 Celery 🗌 Peanut:    | s 🗌 Shellfish 🔲 🤅 | Soy      |           |                 |                |                |
|                                                      | 🗌 Gluten-free 🗌 Hala                            | I 🗌 Kosher 🗌 Lactos     | e-free 🗌 Vegan    |          |           |                 |                |                |
|                                                      | 🗌 Vegetarian                                    |                         |                   |          |           |                 |                | SAVE           |
|                                                      | Reservation h                                   | nistory                 |                   |          |           |                 |                |                |
|                                                      | Date                                            | Time                    | Pax               | Occasion | Status    | Food            | Service        |                |
| oo many guests in house?<br>ause online reservations | 19/10/2023                                      | 02:30 PM                | 4                 |          | Confirmed |                 |                |                |

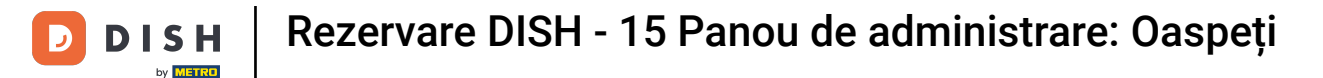

Pentru a vedea informații despre istoricul rezervărilor, derulați în jos până în partea de jos a paginii.

| <b>DISH</b> RESERVATION                                |                                                                              |                                    |               |          | <b>*</b>  | Test Restaurant       | - Test 🕤 🛛       |             |       |
|--------------------------------------------------------|------------------------------------------------------------------------------|------------------------------------|---------------|----------|-----------|-----------------------|------------------|-------------|-------|
|                                                        | Internal guest note                                                          | on all reservations made by        | y this guest. |          |           |                       |                  |             |       |
|                                                        | e.g. 10% discount, V                                                         | /IP                                |               |          |           |                       |                  |             |       |
| FI Table plan                                          |                                                                              |                                    |               | li       |           |                       |                  |             |       |
| 🎁 Menu                                                 | Allergies                                                                    |                                    |               |          |           |                       |                  |             |       |
| 🐣 Guests                                               | Gluten Sesam                                                                 | e 🗌 Nuts 🗌 Crustacean              | 🗌 Eggs 🗌 Fish | 1        |           |                       |                  |             |       |
| 🕲 Feedback                                             | <ul> <li>Mustard</li> <li>Lacto</li> <li>Lupins</li> <li>Sulphing</li> </ul> | ose 🗌 Celery 🔲 Peanuts<br>te       | Shellfish     | Soy      |           |                       |                  |             |       |
| 🗠 Reports                                              | Diet                                                                         | alal 🗆 Kosher 🖂 Lactose            | free 🗆 Vegan  |          |           |                       |                  |             |       |
| 🌣 Settings 👻                                           | Vegetarian                                                                   |                                    | -riee 🗋 vegan |          |           |                       |                  |             |       |
| ${\cal O}$ Integrations                                |                                                                              |                                    |               |          |           |                       | s                | AVE         |       |
|                                                        | Reservation                                                                  | history                            |               |          |           |                       |                  |             |       |
|                                                        | Date                                                                         | Time                               | Pax           | Occasion | Status    | Food                  | Service          |             | L     |
|                                                        | 19/10/2023                                                                   | 02:30 PM                           | 4             |          | Confirmed |                       |                  |             | L     |
|                                                        |                                                                              |                                    |               |          |           |                       | < (              |             | L     |
|                                                        |                                                                              |                                    |               |          |           |                       |                  |             |       |
| Too many guests in house?<br>Dause online reservations | Designed by DISH Digital So                                                  | lutions GmbH. All rights reserved. |               |          | FAQ       | Terms of use   Imprin | t   Data privacy | Privacy Set | tings |

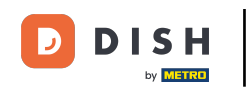

După ce ați terminat de revizuit informațiile oaspetelui, faceți clic pe Înapoi pentru a reveni la prezentarea generală.

| DISH RESERVATION            |                                        |                                                   |                 |          | <b>*</b>  | Test Restaurant - | Test 🕤        | 2<br>2<br>2<br>2<br>2<br>2<br>2<br>2<br>2<br>2<br>2<br>2<br>2<br>2<br>2<br>2<br>2<br>2<br>2 | • |
|-----------------------------|----------------------------------------|---------------------------------------------------|-----------------|----------|-----------|-------------------|---------------|---------------------------------------------------------------------------------------------|---|
| Reservations                | Guest infor                            | mation                                            |                 |          |           |                   |               | Back                                                                                        |   |
| 🛏 Table plan                | Doe, Jane                              | _                                                 |                 |          |           | С                 | ustomer since | e 13/10/2023                                                                                | Τ |
| 🎢 Menu                      | Internal guest not                     | 2<br>2                                            |                 |          |           |                   |               |                                                                                             |   |
| 🛎 Guests                    | Note will be shown                     | on all reservations made b                        | y this guest.   |          |           |                   |               |                                                                                             |   |
| Feedback                    |                                        |                                                   |                 |          |           |                   |               |                                                                                             |   |
| 🗠 Reports                   |                                        |                                                   |                 | le       |           |                   |               |                                                                                             |   |
| 🌣 Settings 👻                | Allergies  Gluten Sesar  Mustard Lac   | ne 🗌 Nuts 🗌 Crustacear<br>tose 🗌 Celery 🗌 Peanuts | n 🗌 Eggs 🗌 Fish | Sov      |           |                   |               |                                                                                             |   |
| ${\mathscr O}$ Integrations | Lupins 🗌 Sulph                         | nite                                              |                 |          |           |                   |               |                                                                                             |   |
|                             | Diet<br>Gluten-free     <br>Vegetarian | Halal 🗌 Kosher 🗌 Lactos                           | e-free 🗌 Vegan  |          |           |                   |               | SAVE                                                                                        |   |
|                             | Reservation                            | n history                                         |                 |          |           |                   |               |                                                                                             |   |
|                             | Date                                   | Time                                              | Pax             | Occasion | Status    | Food              | Service       |                                                                                             |   |
| o many guests in house?     | 19/10/2023                             | 02:30 PM                                          | 4               |          | Confirmed |                   |               |                                                                                             |   |

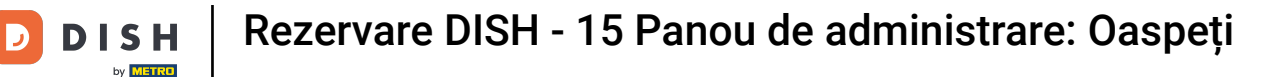

i

Înapoi în prezentarea generală, aveți opțiunea de a descărca datele clienților. Fie datele tuturor clienților, datele oaspeților din ultimele patru săptămâni sau datele clienților newsletter-ului.

| <b>DISH</b> RESERVATION                                |                                         |                                                 |                                    |                                                   |                                                                | ۰                         | Test Restaurant - Test                                  | $\odot$                    |                        |        |
|--------------------------------------------------------|-----------------------------------------|-------------------------------------------------|------------------------------------|---------------------------------------------------|----------------------------------------------------------------|---------------------------|---------------------------------------------------------|----------------------------|------------------------|--------|
| Reservations                                           | In accordance with note that as per dat | legal regulations, we<br>a privacy laws, it may | store your gues<br>not be legal to | t data for one year fro<br>use their contact info | m the last reservation. You h<br>rmation for offers & promotic | ave the po<br>ons. Please | ossibility to download you<br>check with the local laws | r guest dat<br>s before pr | a. Please<br>oceeding. |        |
| 🍽 Table plan                                           | <b>Q</b> Search Guest                   | name or Email                                   |                                    |                                                   |                                                                |                           |                                                         | SEA                        | RCH                    |        |
| 🎢 Menu                                                 |                                         |                                                 |                                    |                                                   |                                                                |                           |                                                         |                            |                        |        |
| 🐣 Guests                                               | First name                              | Last name ↓                                     | Visits                             | Email                                             | Phone number                                                   | Custor                    | ner since                                               |                            |                        |        |
| Feedback                                               | Jane                                    | Doe                                             |                                    |                                                   |                                                                | 13/10/2                   | 023                                                     | View                       |                        |        |
| 🗠 Reports                                              | John                                    | Doe                                             | -                                  |                                                   |                                                                | 13/10/2                   | 023                                                     | View                       |                        |        |
| 🌣 Settings 👻                                           |                                         |                                                 |                                    |                                                   |                                                                |                           |                                                         |                            |                        |        |
|                                                        | Download all                            | customers                                       | ownload last 4 v                   | veek guest data                                   | Download newsletter cust                                       | omers                     |                                                         | <                          | 1 >                    |        |
| Too many guests in house?<br>Pause online reservations | Designed by DISH Digita                 | l Solutions GmbH. All right:                    | s reserved.                        |                                                   |                                                                | FAQ                       | Terms of use   Imprint   E                              | ata privacy                | Privacy Se             | ttings |

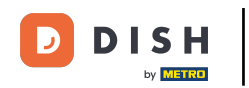

Pur și simplu faceți clic pe butonul corespunzător de la care doriți să aveți datele. Descărcarea va începe apoi.

| <b>DISH</b> RESERVATION   |                                                               |                                                  |                                    |                                                    |                                                                 | 🌲 🖣 Test I                              | Restaurant - Test 🕤                                | ) 취후 ~                           |            |
|---------------------------|---------------------------------------------------------------|--------------------------------------------------|------------------------------------|----------------------------------------------------|-----------------------------------------------------------------|-----------------------------------------|----------------------------------------------------|----------------------------------|------------|
| Reservations              | In accordance with note that as per da                        | legal regulations, we<br>ta privacy laws, it may | store your gues<br>not be legal to | st data for one year fro<br>use their contact info | om the last reservation. You h<br>rmation for offers & promotio | ave the possibilit<br>ons. Please check | y to download your gue<br>with the local laws befo | st data. Please<br>re proceedinç | e<br>g.    |
| 🛏 Table plan              | <b>Q</b> Search Guest name or Email                           |                                                  |                                    |                                                    |                                                                 |                                         | SEARCH                                             |                                  |            |
| 🎁 Menu                    |                                                               |                                                  |                                    |                                                    |                                                                 |                                         |                                                    |                                  |            |
| 🐣 Guests                  | First name                                                    | Last name                                        | Visits                             | Email                                              | Phone number                                                    | Customer sin                            | ce                                                 |                                  | -          |
| Feedback                  | Jane                                                          | Doe                                              | -                                  |                                                    |                                                                 | 13/10/2023                              |                                                    | liew                             |            |
| 🗠 Reports                 | John                                                          | Doe                                              | -                                  |                                                    |                                                                 | 13/10/2023                              |                                                    | liew                             |            |
| 🌣 Settings 👻              |                                                               |                                                  |                                    |                                                    |                                                                 |                                         |                                                    |                                  |            |
|                           | Download all                                                  | customers C                                      | ownload last 4                     | week guest data                                    | Download newsletter cust                                        | tomers                                  |                                                    | < 1 >                            |            |
| Pause online reservations | Designed by DISH Digital Solutions GmbH. All rights reserved. |                                                  |                                    |                                                    |                                                                 | FAQ   Terms of                          | use   Imprint   Data pr                            | vacy   Privacy                   | y Settings |

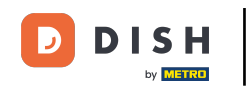

i

Asta este. Ați finalizat tutorialul și acum știți cum să căutați oaspeți și să vizualizați rezervările asociate unui oaspete.

| <b>DISH</b> RESERVATION                                |                                         |                                                 |                                    |                                                   |                                                                | <b>*</b>                  | Test Restaurant - Tes                                 | t 💽   🛊                          | <b>* *</b>        | •     |
|--------------------------------------------------------|-----------------------------------------|-------------------------------------------------|------------------------------------|---------------------------------------------------|----------------------------------------------------------------|---------------------------|-------------------------------------------------------|----------------------------------|-------------------|-------|
| Reservations                                           | In accordance with note that as per dat | legal regulations, we<br>a privacy laws, it may | store your gues<br>not be legal to | t data for one year fro<br>use their contact info | m the last reservation. You h<br>rmation for offers & promotic | ave the po<br>ons. Please | ssibility to download you<br>check with the local law | ır guest data.<br>Is before proc | Please<br>eeding. |       |
| 🍽 Table plan                                           | Q Search Guest name or Email            |                                                 |                                    |                                                   |                                                                |                           |                                                       |                                  | сн                |       |
| ۳ <b>1</b> Menu                                        |                                         |                                                 |                                    |                                                   |                                                                |                           |                                                       |                                  |                   |       |
| 🐣 Guests                                               | First name                              | Last name 😫                                     | Visits                             | Email                                             | Phone number                                                   | Custom                    | ner since                                             |                                  |                   |       |
| Feedback                                               | Jane                                    | Doe                                             | -                                  |                                                   |                                                                | 13/10/20                  |                                                       | View                             |                   |       |
| 🗠 Reports                                              | John                                    | Doe                                             | -                                  |                                                   |                                                                | 13/10/20                  | 25                                                    | View                             |                   |       |
| 🗘 Settings 👻                                           |                                         |                                                 |                                    |                                                   |                                                                |                           |                                                       |                                  |                   |       |
|                                                        | Download all                            | customers D                                     | ownload last 4 v                   | veek guest data                                   | Download newsletter cust                                       | omers                     |                                                       | < 1                              | >                 |       |
| Too many guests in house?<br>Pause online reservations | Designed by DISH Digita                 | l Solutions GmbH. All right                     | s reserved.                        |                                                   |                                                                | FAQ   T                   | erms of use   Imprint   1                             | Data privacy                     | Privacy Set       | tings |

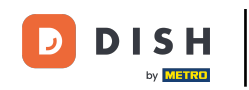

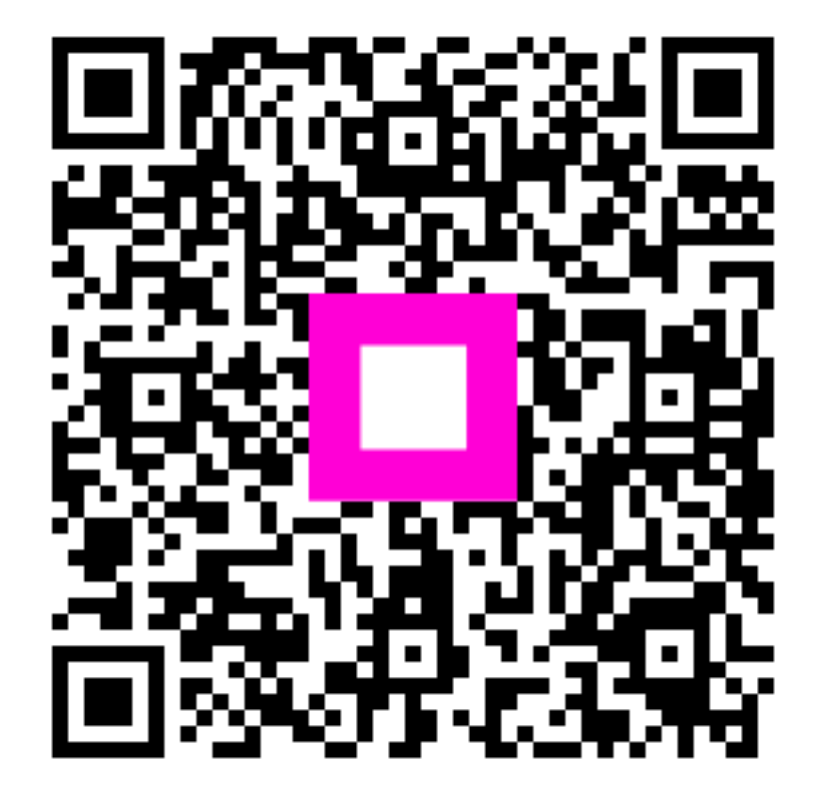

Scanați pentru a accesa playerul interactiv